# STEP 3 動作確認とWi-Fi<sup>®</sup> 接続

#### 本体を設置します。

本ページ下部に記載の「取り付け角度について」の内容に注意し、 本体を設置します。

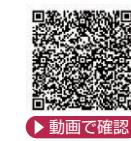

## 本体を再起動します。

USBケーブルを本体から一度抜いて再び挿すか、リヤットボタンを3秒間押します。 インジケーターが青色に点灯したら、Wi-Fi接続できます。

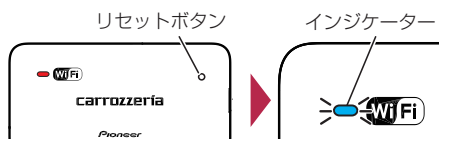

## Wi-Fiに接続します。

付属のラベル\*に記載の2次元コードをiPhone/スマートフォンで読み取るか、SSIDとパスワー ドを使って接続したい機器を本体のWi-Fiネットワークに接続します。

※他の機器を接続する際にも利用できるため、見やすい場所に貼ってください。

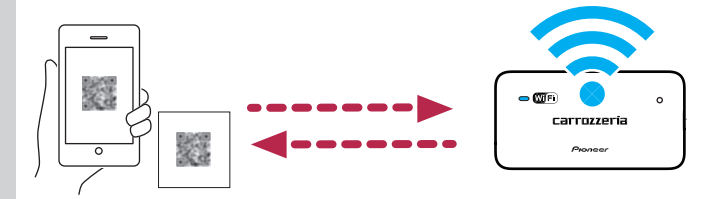

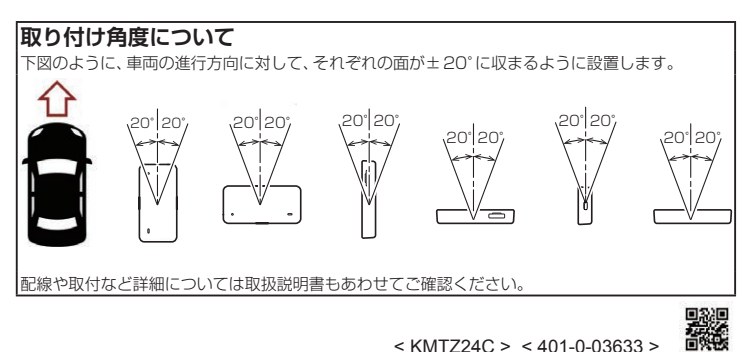

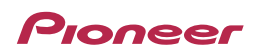

車載用 Wi-Fi ルーター DCT-WR200D DCT-WR200D-F DCT-WR200D-D

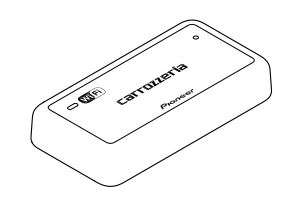

# クイックスタートガイド

# はじめに必ずお読みください

- ▶本機をお使いになる前に、パイオニア ID 登録と商品登録が 必要になります。
- 通雷されると通信利用が開始されます。 付属のドコモUIMカードの通信利用期限は本体起動後、 通信が開通された日を含む24ヵ月間となります。

# すぐにご利用にならない場合は通雷しないようにしてください。

# ご利用開始までの流れ

STEP1 パイオニア ID 登録と商品登録、本体の配線と起動確認 STEP2 docomo in Car Connect の利用登録とチャージ STEP3 動作確認と Wi-Fi<sup>®</sup> 接続

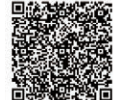

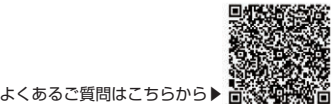

サポートページはこちらから▶

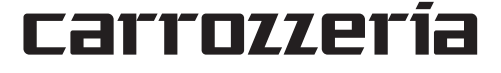

# STEP 1-1 パイオニア ID 登録と商品登録

## **⊘**メモ

本機を使用するためには、事前にパイオニアID登録と商品登録が必要になります。 <ご登録するとできること>

- ドコモUIMカードの有効期限やdocomo in Car Connectの利用期間のご確認
- ドコモUIMカードの有効期限が近づいてきた際の通知と継続方法のご案内
- ソフトウェアアップデートなどのお知らせの配信

## 1 iPhone/スマートフォンで、保証書に記載の2次元コードを 読み取り、表示されたURLにアクセスします。 表示された商品型番とパスコードを確認します。

2 My Pioneer (マイパイオニア) サイトでパイオニア IDを作成 します。

すでにアカウント<sup>\*</sup>をお持ちの方はログインします。 \*\*パイオニアID、NP1アカウント、またはパイオニアオー ナーズリンクのアカウントがここには含まれます。

3 必要情報を入力しパイオニアID登録と商品登録を完了します。

## STEP 1-2 本体の配線と起動確認

1 配線します。

車のエンジンはOFFのまま、付属のUSBケーブルで接続します。

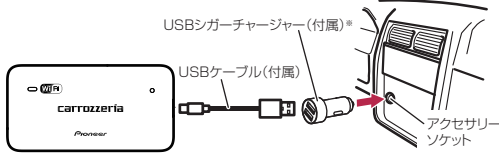

※DCT-WR200D-EにUSBシガーチャージャーは付属しません。

### 2 起動を確認します。

車のエンジンをONにすると本体が起動します。 起動中は、本体のインジケーターが緑色と青色で交互に点滅します。 起動が完了すると、緑色と赤色で交互に点滅します。

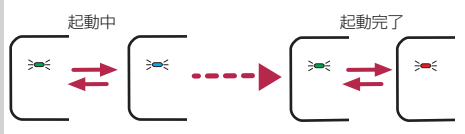

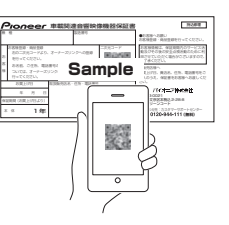

▶ 動画で確認

▶ 動画で確認

# STEP 2-1 docomo in Car Connectの利用登録

# dアカウントの作成と機器情報の登録

- 1 iPhone/スマートフォンで、本体裏面の 2次元コードを読み取ります。 docomo in Car Connectの利用登録サ イトでICCIDとパスコードが自動で入力 されます。
- **2** docomo in Car Connectサイトでdアカウントを作成します。 すでにdアカウントをお持ちの方はログインします。

3 docomo in Car Connectに登録する。

アカウントの基本情報を入力し、利用登録を完了します。

## STEP 2-2 docomo in Car Connectのチャージ

※ DCT-WR200D-Dをお使いの場合、STEP 2-2は不要です。

#### プランを選択します。

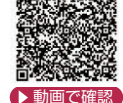

1日(24時間)、1カ月(30日)、1年(365日)の中から、最適なプランを 選択します。

## 2 支払い手続きを行います。

クレジットカードまたはdポイントでお支払いただけます。

- ●「 docomo in Car Connect」「d アカウント」は、株式会社 NTTドコモの登録商標です。
- ドコモUIMカードの名称は、日本およびその他の国における株式会社 NTTドコモの商標または登録商標です。
- iPhone は米国、他の国々および地域で登録された Apple Inc. の商標です。日本における iPhone の商標は、アイホン株式会社のライセンスにもとづき使用されています。
- Wi-Fi<sup>®</sup> は Wi-Fi Alliance<sup>®</sup> の登録商標です。

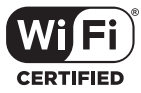

● Wi-Fi CERTIFIED ™ ロゴは、Wi-Fi Alliance®の登録商標です。

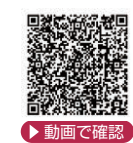

Wi-Fi ルーター本体裏面